# How to download and transfer MontanaLibrary2Go eBooks to your Kindle

| Log | <b>i-i</b> | n |  |
|-----|------------|---|--|
| _   |            |   |  |

1. Vist https://montana.overdrive.com/ The MontanaLibrary2Go interface will open.

SIGN IN

- 3. Select your library from the drop-down list.
- 4. Enter your library card number.

Feedback

Help

| ← → C ▲ https://montana.overdrive.com                             |                                                                          |  |
|-------------------------------------------------------------------|--------------------------------------------------------------------------|--|
| Montana<br>Library 2Go <sup>3</sup>                               | Fandbart Help                                                            |  |
| Subjects Collections ~                                            | Q 🚮 Sign in                                                              |  |
| New to the site? Learn more here and share your site feedbac      | More titles may be available to you. Sign in to see the full collection. |  |
| Audiobooks for your Commute<br>Enliven your transit.              | SIGN IN .L                                                               |  |
| AVAILABLE COLOR WAIT LIST WAIT LIST WAIT LIST WAIT LIST WAIT LIST | WAIT LIST WAIT LIST SOUND LBRARY                                         |  |
| nd a title:                                                       |                                                                          |  |
| SEARCH for a specific title or author, enter terms in the         | Q search                                                                 |  |
| EARCH box.                                                        | My account >                                                             |  |
| Search                                                            | Subjects                                                                 |  |
|                                                                   | Collections >                                                            |  |

To **BROWSE** the collection, touch the menu icon  $\equiv$ , and then touch either SUBJECTS or COLLECTIONS.

You may limit searches by format. You may limit searches by AUDIOBOOK EBOOK

availabity. Availability

All titles

Available now

NOTE: If you do not find a title, you may recommend that, MontanaLibrary2Go purchase it.

### Recommend to library

## **Checkout a Title**

Once you find a title you wish to read, 1. touch BORROW (below book cover).

If an item is not available, touch PLACE A HOLD to get in line to check it out.

NOTE: The default check-out time is for 14 days. Click MY ACCOUNT and then SETTINGS, to change your default lending periods.

### **Download a Title**

- 囨 1. Touch account icon
- 2. You will see your MontanaLibrary2Go information. LOANS HOLDS WISH LIST

RECOMMENDATIONS SETTINGS

3. Find your title under your loans.

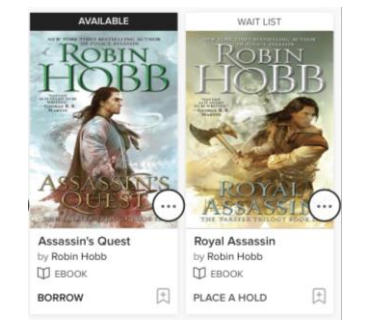

4. Touch CHOOSE A FORMAT

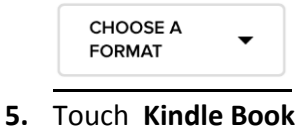

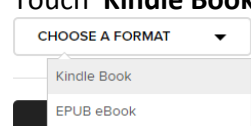

- 6. Amazon.com will open in a new window. Locate the green box on the right of the screen.
- If you have more than one device on your Amazon account, you will need to choose the correct device using the drop-down menu.

#### Click Get Library Book.

**NOTE:** If you are not logged in to your Amazon account, you will be asked for your e-mail and Amazon password.

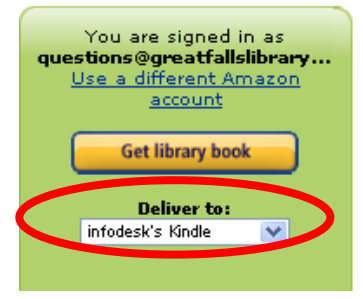

Your Kindle will now automatically download your eBook the next time it has wireless Internet access. **NOTE:** *Download requires wi-fi connection. eBooks cannot be delivered over 3G or 4G connections.* 

### Get Title for Kindle Download via USB:

#### If you do not have Wi-Fi OR title is restricted

1. After clicking **CONFIRM AND DOWNLOAD**, Amazon.com will open in a new window; locate the green box on the right of the screen.

#### Using the drop-down menu choose "**Transfer via Computer.**" Click **Get Library Book.**

**NOTE:** If you are not logged in to your Amazon account, you will be asked for your email and Amazon password.

### **Return an Item Early:**

- 1. Log-in at Amazon.com
- 2. Click YOUR ACCOUNT.
- 3. Click MANAGE YOUR CONTENT AND DEVICES.

#### 4. You will see a listing of your Kindle titles.

|   | Title                                                              | Author                  | Date 🔻           |         |
|---|--------------------------------------------------------------------|-------------------------|------------------|---------|
| + | AMOS AND THE CHAMELEON CAPER (Culpepper Adventures) public library | Paulsen, Gary           | January 10, 2012 | Actions |
| + | The New Oxford American Dictionary                                 | Oxford University Press | January 10, 2012 | Actions |

- 5. Click the drop-down arrow on the Action Button
- 6. Choose Return this Book.

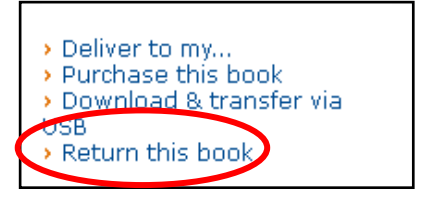

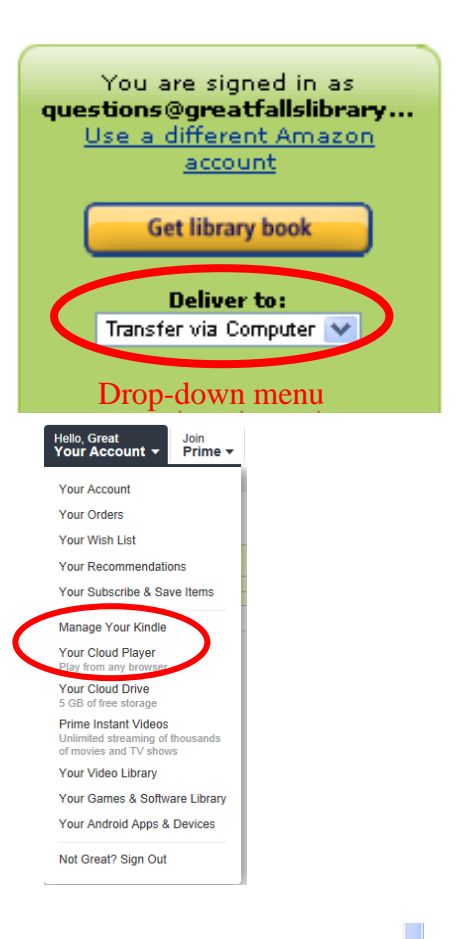